# Aprende a Validar el Certificado Peoplecert

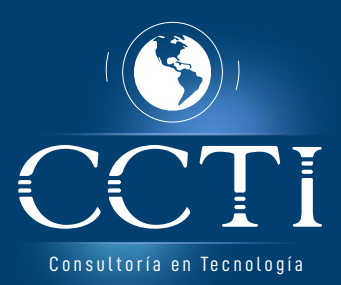

#### PASO 1 Accede al Portal de Validación de Certificados de Peoplecert

### **PASO 2**

Ingresa el número de tu certificado (Certificate Number) y el "Captcha" solicitado por la página web.

|                                          | To check the validity of a certificate, please follow the instructions below:                   |                                                   |                     |
|------------------------------------------|-------------------------------------------------------------------------------------------------|---------------------------------------------------|---------------------|
|                                          | 1<br>Type the Certificate<br>Number as it<br>appears on the<br>certificate, i.e<br>GR10000000AA | 2<br>Complete the<br>Timage Verification<br>Field | 3<br>Click 'Submit' |
| Certificate Number<br>Image Verification | Type the number you see in the picture below<br>2.2.8.8.4.6 refresh<br>Submit                   |                                                   |                     |

Nota: Recuerda que debes digitarlo todo en mayúscula

## **PASO 3** Verifica que tus datos estén correctos en la base de datos de Peoplecert.

**Certificate Verification Service** 

We hereby confirm that the Certificate Number entered corresponds to the following details available in our Certificate Registry:

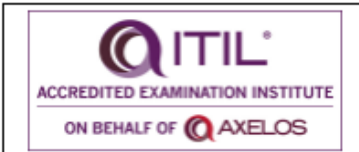

Certificate Number First Name Last Name Certificate Type

Effective from Registration Number GR750083978ZZ TUS NOMBRES TUS APELLIDOS ITIL® Foundation Certificate in IT Service Management 35 Dec 2019 9999924899997269

The present does not substitute the certificate.

ITIL<sup>®</sup> is a registered trade mark of AXELOS Limited. The Swirl logo<sup>TM</sup> is a trademark of AXELOS Limited.

Print

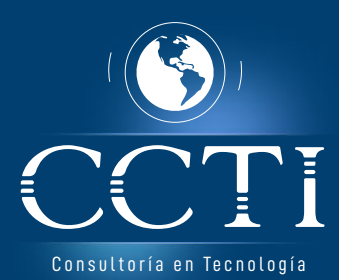

#### Notas aclaratorias

**Nota 1:** Los resultados son enviados periódicamente a Axelos, recuerda que este proceso puede tardar varios meses.

**Nota 2 :** Si necesitas ayuda con la validación de tu certificado, puedes escribirnos a soporte@ccti.com.co

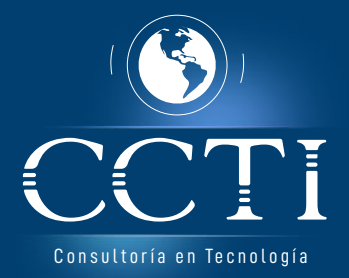